## Finance Self Service - Multiple line Budget Transfer

The Multiple Line Budget Transfer Form is the same as the Budget Transfer Form except that it allows Budget transfers up to five FOAPAL (<u>Fund</u>, <u>Organization</u>, <u>Account</u>, <u>Program</u>, <u>Activity</u>, <u>Location</u>). In each document created, the pluses (transfers to) must equal the minuses (transfers from). These amounts must offset one another and add up to the Document Amount; discuss the appropriate use of these designations with your budget personnel.

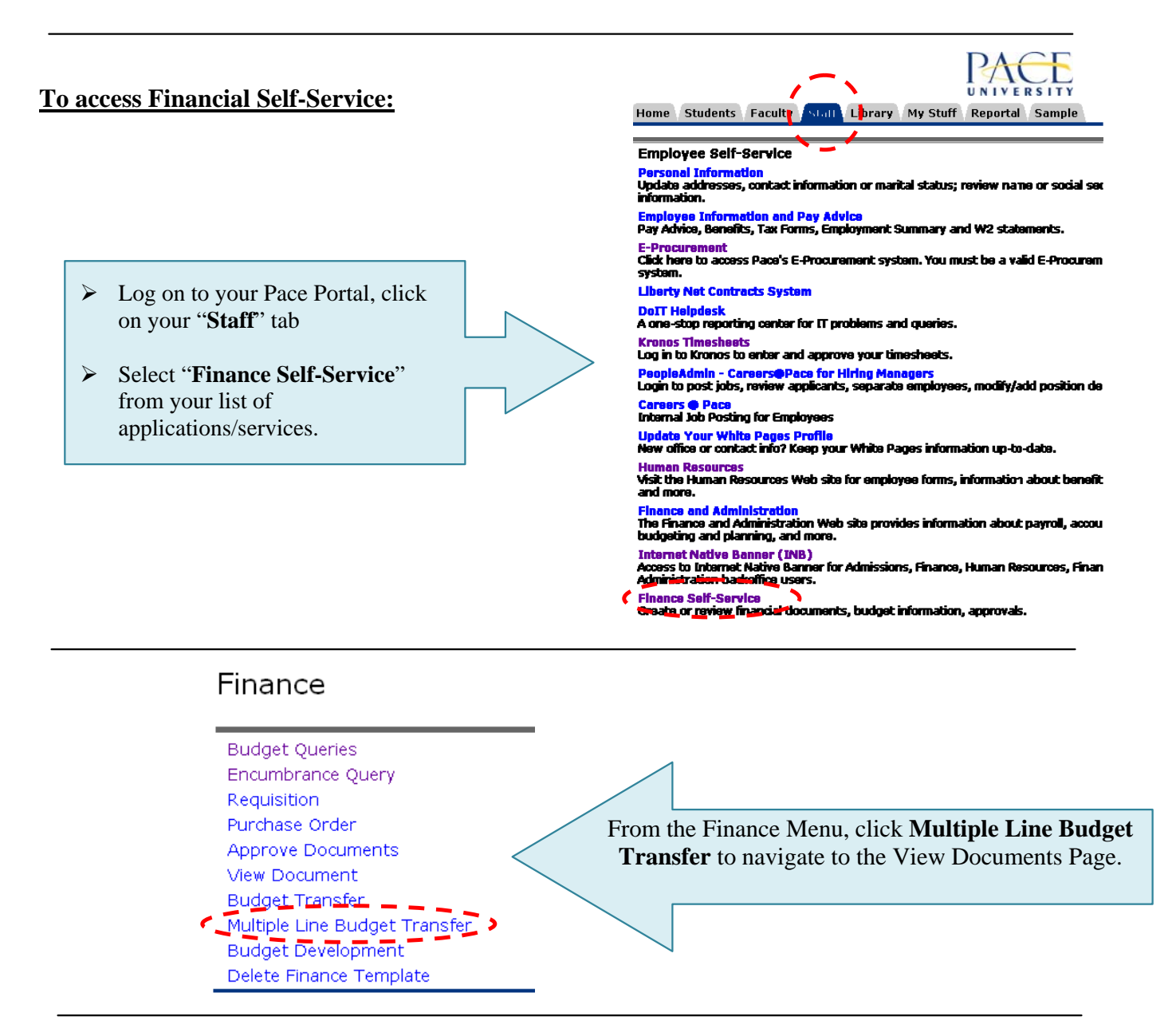

Begin by creating a multiple line budget transfer or retrieving existing quires. If available budget exists, budget can be transferred among a maximum of five sets of accounting elements. Use Code Lookup to query a list of available values.

| Use template None  Retrieve Transaction Date 31 MAR 2009  BDT (Budget Transfer Rule)  Document Amount                                        | Enter the Journal<br>Type and the<br>Document Amount.                                                                                                    |
|----------------------------------------------------------------------------------------------------|----------------------------------------------------------------------------------------------------|
| # Chart       Index       Fund       Organization       Account       Program       Activity       Location       Amount       D/C         1 | The <b>Chart</b> field is always 1.<br>Enter the appropriate <b>Index</b><br>(Shortcut Key) and <b>Amount</b><br>fields and click <b>Complete</b> .                                                                |
| Save as Template Shared Complete                                                                                                    | The <b>Fund</b> , <b>Orgn</b> , <b>Program</b> and <b>Location</b> are automatically populated once the <b>Index</b> (Shortcut Key) is entered.                                                                    |
| Code Lookup   Chart of Accounts Code   Type   account   Code Criteria   Title Criteria   Maximum rows to retur   10   Execute Query          | Enter the Account in the<br>Account field, enter in a<br>description in the Description<br>field, and select the appropriate<br>period from the Budget Period<br>drop down menu. Click<br>Complete to see results. |

Note: Once the document is completed it is forward to the Budget Office (Approval process) for final approval